# SIDALEV

Sistem Pengendalian dan Evaluasi Daerah (Sidalev) Kabupaten PALI

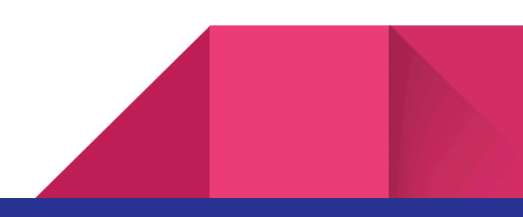

# Pendahuluan

### 1. Tujuan dokumen

Dokumen ini dibuat agar pengguna sistem SIDALEV dapat mengoperasikan Sistem Informasi Pengendalian dan Evaluasi Daerah dengan baik. Dengan dapat dioperasikannya aplikasi ini diharapkan untuk menunjang proses bisnis yang dijalankan.

#### 2. Tentang Sistem

SIDALEV adalah sistem informasi pengendalian dan evaluasi pembangunan daerah berbasis Website, yang merupakan alat di dalam menyampaikan dan mengevaluasi hasil Rencana Kerja Perangkat Daerah (Renja). Tujuannya adalah mewujudkan pengukuran kinerja dan anggaran yang baik dan selaras. Agar capaian kinerja dan anggaran Perangkat Daerah dapat dikontrol dengan mudah oleh pemangku kepentingan.

#### 3. Gambaran Sistem

Gambaran sistem berisi deskripsi, tangkapan layar dan panduan penggunaan dan akan dijabarkan pada halaman selanjutnya.

#### 4. Output

Luaran atau hasil akhir dari sistem ini adalah berupa data statistik pada dashboard dan juga berupa berkas spreadsheet/excel.

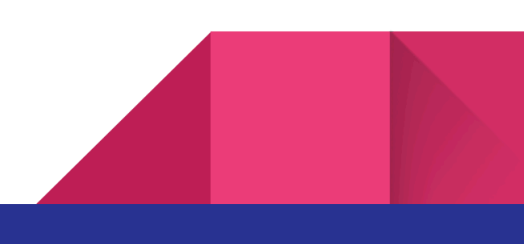

# **Overview Sistem**

# Halaman Login

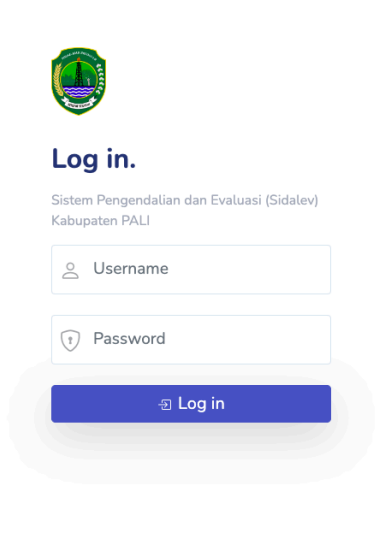

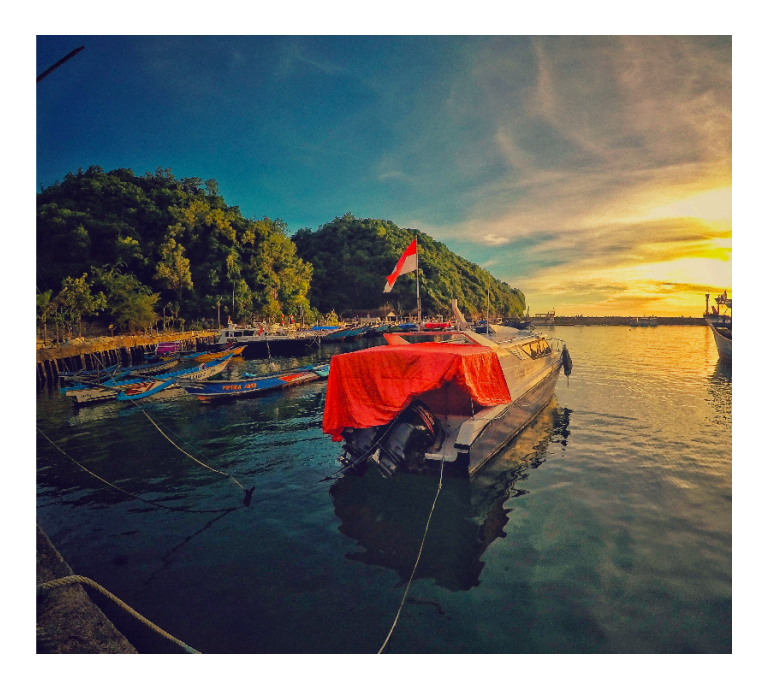

# Halaman Data Utama

| <ul><li>Dashboard</li><li>Laporan </li></ul> | ≣                        |                |      | D admin A Super Admin |
|----------------------------------------------|--------------------------|----------------|------|-----------------------|
| Input                                        | Data Visi                |                |      | 🕀 Tambah Data         |
| Lampiran 1                                   |                          |                |      |                       |
| Data utama 🗸 🗸                               | 10 v entries per page    |                | S    | earch                 |
| Visi                                         | Nama                     | ^ Kode         | Aksi |                       |
| Misi                                         |                          | No entries fou | nd   | *                     |
| Tujuan                                       |                          |                |      |                       |
| Sasaran                                      |                          |                |      |                       |
| Program                                      |                          |                |      |                       |
| Kegiatan                                     | 2023 © Bappeda Kab. PALI |                |      |                       |
| Sub Kegiatan                                 |                          |                |      |                       |
| Super Admin                                  |                          |                |      |                       |
| J OPD                                        |                          |                |      |                       |
| Manajemen user                               |                          |                |      |                       |

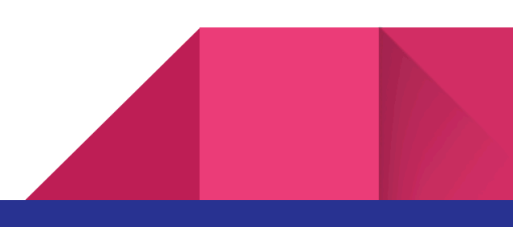

### Halaman OPD

| Sidalev                                             |                                          | 🗘 admin 🔿     |
|-----------------------------------------------------|------------------------------------------|---------------|
| Menu                                                | Data OPD<br>Semua OPD yang terdaftar     | 💮 Tambah Data |
| 📚 Laporan 🗸 🗸                                       | 10 v entries per page                    | Search        |
| <ul> <li>Lampiran 1</li> <li>Data utama </li> </ul> | Dinas Kesehatan                          | Aktif 🛛 Edit  |
| Super Admin                                         | Dinas Pendidikan<br>Dinas Pekerjaan Umum | Aktif Z Edit  |
| <ul><li>OPD</li><li>Manajemen user</li></ul>        | Dinas Komunikasi dan Informasi           | Aktif 🗹 Edit  |
| Konfigurasi                                         | Dinas Kependudukan dan Catatan Sipil     | Aktif Z Edit  |
|                                                     | Inspektorat                              | Aktif Z Edit  |

# Halaman Pengguna

| Sidalev                                                 |                                                                                                    | 🔔 🔹 admin 🔥    |
|---------------------------------------------------------|----------------------------------------------------------------------------------------------------|----------------|
| Menu<br>III Dashboard                                   | Data Pengguna<br>Semua pengguna yang terdaftar                                                                                        | 🛞 Tambah Data  |
| 📚 Laporan 🗸 🗸                                           | 10 v entries per page                                                                                                    | Search         |
| E Lampiran 1                                            | Nama ()     Email     ()     Username     ()     Level     ()     OPD       admin     admin@localhost     admin     Super Admin     - | û Aksi û       |
| 📕 Data utama 🗸 🗸                                        | Rudy rudy@email.com rudyyy Pengguna OPD Dinas Pendidikan                                                                              | 🔀 Edit 🛅 Hapus |
| Super Admin                                             | Showing 1 to 2 of 2 entries                                                                                                    |                |
| <ul> <li>Manajemen user</li> <li>Konfigurasi</li> </ul> | 2023 © Bappeda Kab. PALI                                                                                                    |                |
|                                                         |                                                                                                    |                |

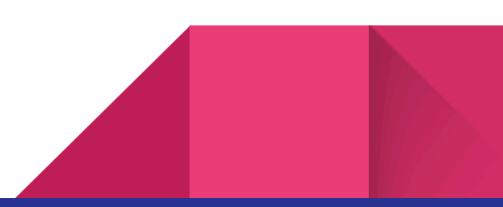

# Penggunaan Aplikasi

### Login sebagai Pengguna

Untuk masuk ke SIDALEV dapat mengakses halaman berikut dari web browser <u>https://sidalev.bappeda-palikab.my.id/</u> (URL dapat berubah) maka akan tampil halaman seperti dibawah ini. Kemudian masuk menggunakan username dan password yang telah disediakan oleh admin.

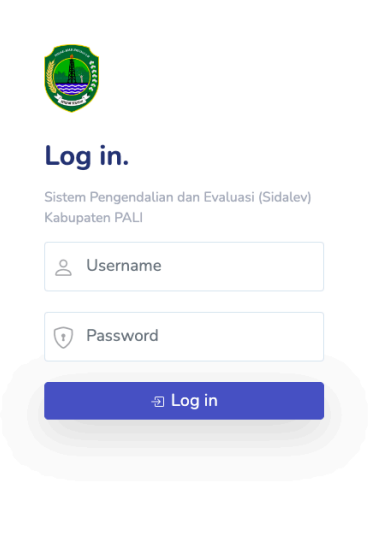

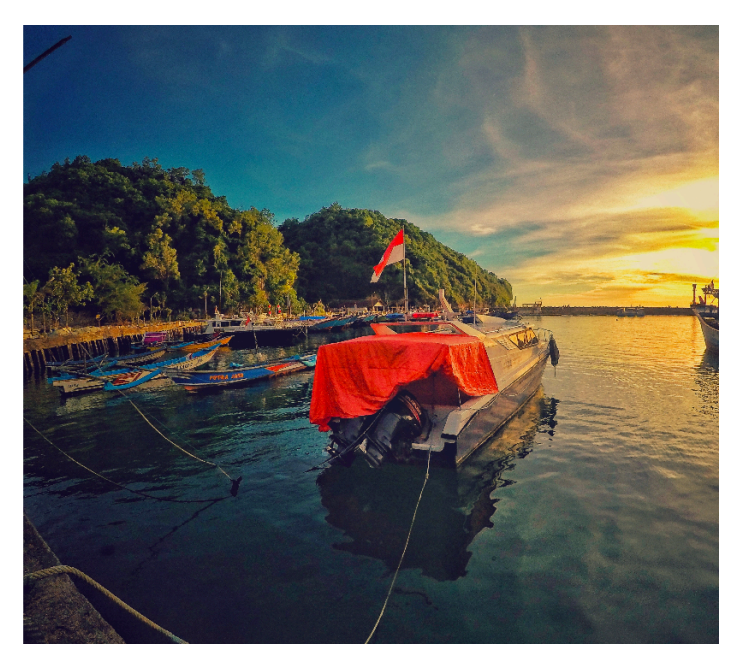

Ketika proses login berhasil maka akan tampil halaman utama atau dashboard yang berisikan informasi data statistik.

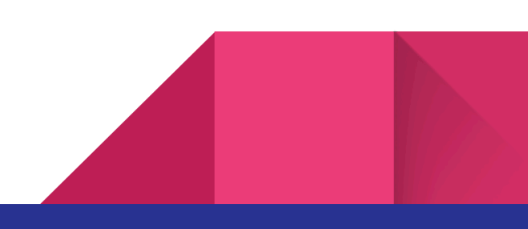

### Mengelola data pengguna

Admin utama dapat mengelola seluruh data pengguna dengan cara klik pada menu "manajemen user" di bagian menu sebelah kiri. Halaman ini akan menampilkan semua data pengguna. Terdapat dua jenis pengguna yaitu Admin Bappeda dan pengguna OPD.

| Sidalev                                            | Understanding admin Super Admin                                                                                        |
|----------------------------------------------------|----------------------------------------------------------------------------------------------------|
| Menu                                               | Data Pengguna 🕞 Tambah Data                                                                                            |
| 📚 Laporan 🗸 🗸                                      |                                                                                                    |
| Input                                              | 10 v     entries per page     Search       Nama ()     Email     ()     Username     ()     OPD     ()     Aksi     () |
| <ul> <li>Lampiran 1</li> <li>Data utama</li> </ul> | admin admin@localhost admin Super Admin -                                                                              |
| Super Admin                                        | Showing 1 to 2 of 2 entries                                                                                            |
| <ul><li>di OPD</li><li>Manajemen user</li></ul>    | 2023 @ Banneda Kab. PALL                                                                                               |
| tonfigurasi 🚓                                      |                                                                                                    |
|                                                    |                                                                                                    |

# Mengelola Data OPD

| Sidalev                                             | ≡                                                      | 🗘 🛛 🔒 admin   |
|-----------------------------------------------------|--------------------------------------------------------|---------------|
| Menu                                                | Data OPD<br>Semua OPD yang terdaftar                   | 💮 Tambah Data |
| 📚 Laporan 🗸 🗸                                       | 10 v entries per page                                  | Search        |
| <ul> <li>Lampiran 1</li> <li>Data utama </li> </ul> | Dinas Kesehatan                                        | Aktif 🛛 Edit  |
| Super Admin                                         | Dinas Pendidikan                                       | Aktif Zdit    |
| a opd                                               | Dinas Pekerjaan Umum<br>Dinas Komunikasi dan Informasi | Aktif Z Edit  |
| Manajemen user Konfigurasi                          | Dinas Kependudukan dan Catatan Sipil                   | Aktif 🗹 Edit  |
|                                                     | ORTALA                                                 | Aktif         |
|                                                     | Inspektorat                                            | Aktif 📝 Edit  |

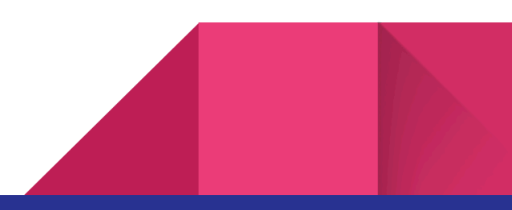

### **Konfigurasi Sistem**

Admin utama dapat melakukan pengaturan sistem melalui halaman konfigurasi. Konfigurasi webite yang dapat digunakan untuk mengatur judul website tahun data / periode dan password default yang akan tampil ketika menambahkan pengguna baru.

| Judul Website                                                                                                   | Singkatan         |  |
|----------------------------------------------------------------------------------------------------|-------------------|--|
| E-Sakip Kab. PALI                                                                                               | E-Sakip           |  |
| Tahun Data                                                                                                    | Periode RPJMD     |  |
| 2023                                                                                                    | 2022-2026         |  |
| Fahun input (tahun ini).                                                                                        | Contoh: 2022-2026 |  |
| Password Default                                                                                                |                   |  |
| PaliSumsel123#                                                                                                  |                   |  |
| Sunakan kombinasi huruf besar dan kecil, serta angka dan simbol.<br>Password ini akan digunakan untuk user baru |                   |  |

### Mengubah Password

Masing-masing pengguna dapat melakukan perubahan password atau kata sandi melalui menu ubah password. Pada halaman ini pengguna dapat memasukkan password lama kemudian password baru yang diinginkan, dan terdapat satu kolom tambahan untuk mengulai password baru.

| =                                                                |                      | <u>م</u>     | 2 8       | $\approx$ |
|------------------------------------------------------------------|----------------------|--------------|-----------|-----------|
| Ubah Password                                                    |                      |              |           |           |
| Password Lama                                                    |                      |              |           |           |
| Password Baru                                                    | Ulangi Password Baru |              |           |           |
| Cunakan kombinasi huruf besar dan kecil, serta angka dan simbol. |                      |              |           |           |
|                                                                  |                      | 🔋 Simpan Pas | sword Bai | ru        |
|                                                                  |                      |              |           |           |

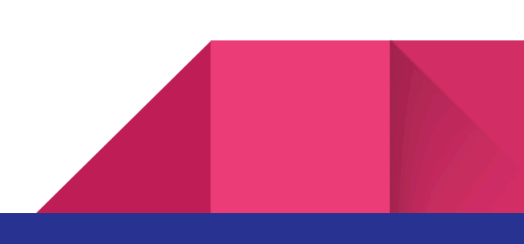

-

### Data Utama

8

Data utama berisikan master data yang terdiri dari Visi, Misi, Tujuan, Sasaran, Program, Kegiatan, dan Sub Kegiatan. Pada menu data utama admin dapat mengelola data master.

| <ul><li>Dashboard</li><li>Laporan </li></ul> | ≣                        |                 |      | G Super Admin |
|----------------------------------------------|--------------------------|-----------------|------|---------------|
| Input                                        | Data Visi                |                 |      | 🕀 Tambah Data |
| Lampiran 1                                   |                          |                 |      |               |
| Data utama 🗸 🗸                               | 10 v entries per page    |                 | s    | earch         |
| Visi                                         | Nama                     | _ Kode          | Aksi | A             |
| Misi                                         |                          | No entries foun | d    |               |
| Tujuan                                       |                          |                 |      |               |
| Sasaran                                      |                          |                 |      |               |
| Program                                      |                          |                 |      |               |
| Kegiatan                                     | 2023 © Bappeda Kab. PALI |                 |      |               |
| Sub Kegiatan                                 |                          |                 |      |               |
| Super Admin                                  |                          |                 |      |               |
| J OPD                                        |                          |                 |      |               |
| Manajemen user                               |                          |                 |      |               |

# Input Data

Input data akan dapat diakses pada menu utama pada bagian kiri aplikasi. Lihat pada bagian yang ditandai kotak. Menu ini akan berisikan halaman untuk mengisikan data target dan realisasi sesuai dengan format yang dibutuhkan.

| Dashboard        | =                        |                  | Ļ       | admin         |
|------------------|--------------------------|------------------|---------|---------------|
| 📚 Laporan 🛛 🗸    |                          |                  |         |               |
| Input            | Data Visi                |                  |         | 🕀 Tambah Data |
| Lampiran 1       |                          |                  |         |               |
| 🚦 Data utama 🛛 🗸 | 10 v entries per page    |                  | Search. |               |
| Visi             | Nama                     | _ Kode           | _ Aksi  | ÷             |
| Misi             |                          | No entries found |         |               |
| Tujuan           |                          |                  |         |               |
| Sasaran          |                          |                  |         |               |
| Program          |                          |                  |         |               |
| Kegiatan         | 2023 © Bappeda Kab. PALI |                  |         |               |
| Sub Kegiatan     |                          |                  |         |               |
| Super Admin      |                          |                  |         |               |
| i OPD            |                          |                  |         |               |
| Manajemen user   |                          |                  |         |               |

# Lampiran

Pada halaman ini pengguna dapat mengunduh lampiran berupa luaran sistem dengan format spreadsheet / excel.

| Sidalev        | ≣                        |                 |        | ↓ admin Admin Super Admin |
|----------------|--------------------------|-----------------|--------|---------------------------|
| Menu           | Data Visi                |                 |        | + Tambah Data             |
| Dashboard      |                          |                 |        |                           |
| 📚 Laporan 🗸 🗸  | 10 ~ entries per page    |                 |        | Search                    |
| Input          | Nama                     | ្ញុំ Kode       | 🔶 Aksi | *<br>*                    |
| Lampiran 1     |                          | No entries four | nd     |                           |
| Data utama 🗸 🗸 |                          |                 |        |                           |
| Super Admin    | 2023 © Bappeda Kab. PALI |                 |        |                           |
| e OPD          |                          |                 |        |                           |
| Manajemen user |                          |                 |        |                           |
| 🐡 Konfigurasi  |                          |                 |        |                           |
|                |                          |                 |        |                           |

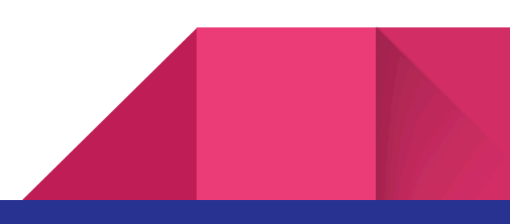